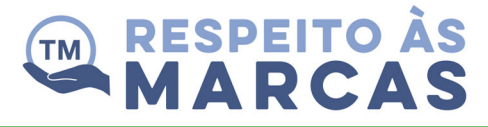

# CRIADOR DE LOGOTIPOS INTERATIVO MANUAL DE INSTRUÇÕES

Um passo a passo para você criar seu próprio desenho/marca.

### 1º passo

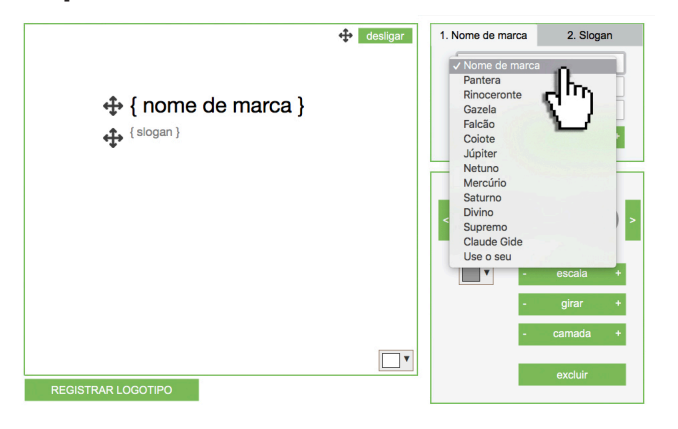

O primeiro passo é escolher o nome da marca. Você pode escolher um nome do menu suspenso ou digitar o nome de sua preferência no campo designado para isso.

#### 2º passo

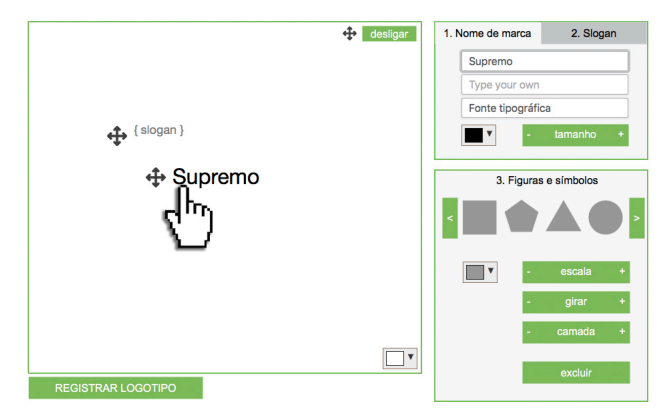

Quando tiver escolhido o nome, clique nas setas para deslocá-lo na tela e colocá-lo na posição que desejar.

### 3º passo

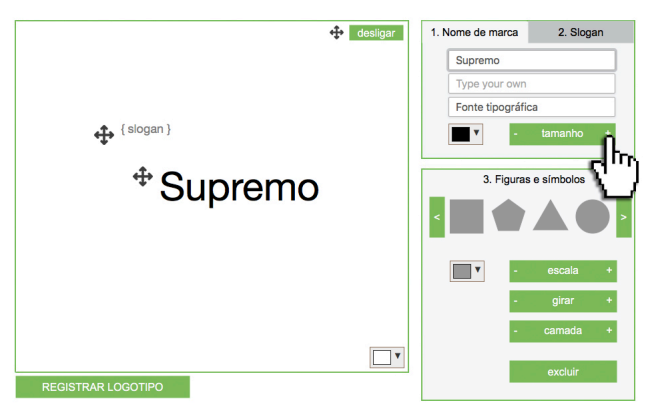

Em seguida, ajuste o tamanho do nome clicando em "+"ou em "-" nas extremidades do botão "tamanho".

## 4º passo

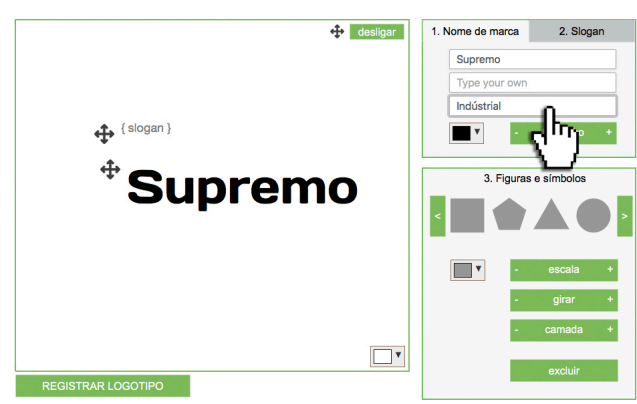

Depois, escolha a fonte que comunicará a aparência e a conotação que deseja obter. Esta é uma das etapas mais importantes. Leve o tempo necessário para fazer a escolha certa.

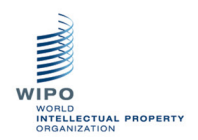

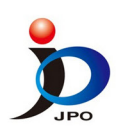

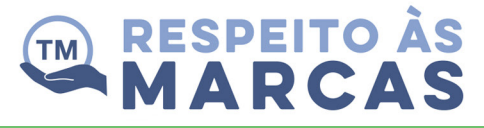

# CRIADOR DE LOGOTIPOS INTERATIVO MANUAL DE INSTRUÇÕES

#### 5° passo

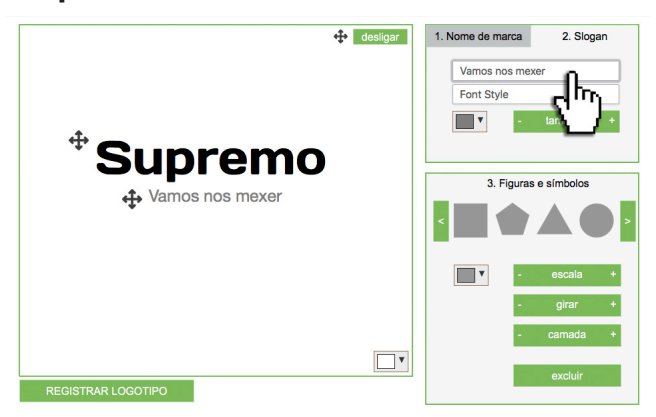

Quando tiver definido o nome e o estilo da marca, vai precisar criar um *slogan*, que deve ser curto, impactante e fácil de lembrar.

Os *slogans* geralmente aparecem embaixo do logotipo, mas se quiser ser criativo, não existem regras.

#### 6º passo

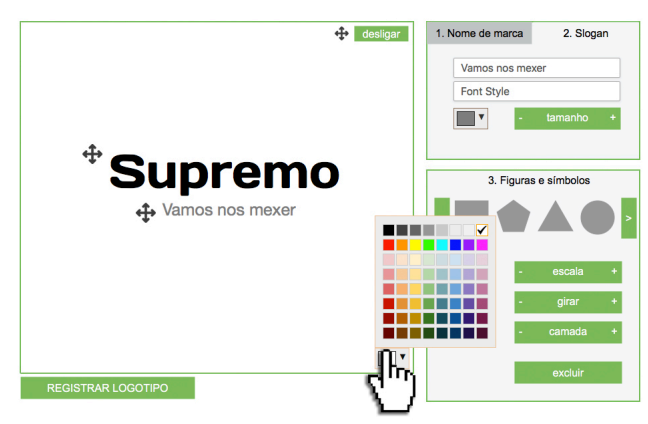

Em seguida, você vai colocar cores na sua marca. Comece pelo fundo, usando a paleta de cores no canto direito inferior da tela.

### 7º passo

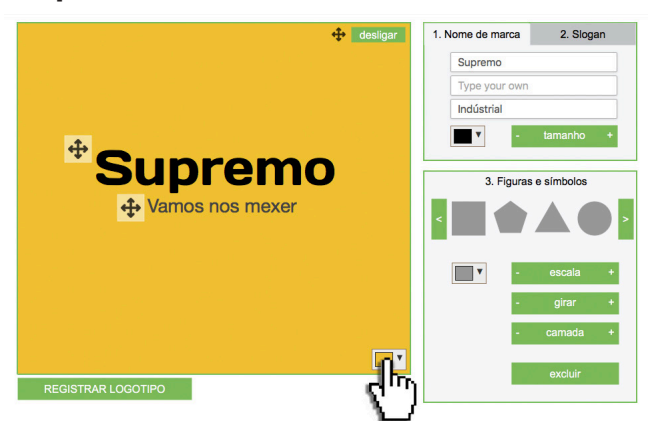

Experimente diversas cores para se assegurar de que escolherá o conjunto de cores que melhor reflita a marca que deseja criar. Veja o vídeo sobre a psicologia das marcas no módulo anterior para mais informações.

#### 8° passo

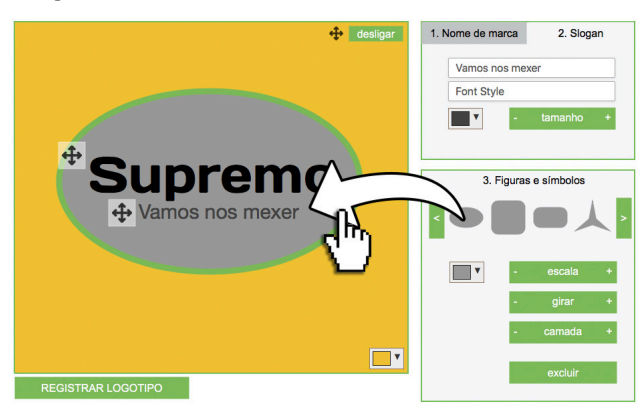

O próximo passo é criar um suporte onde possa posicionar seu logotipo. Isso não é essencial, mas dependendo do tipo de logotipo que você criar, poderá ajudar a consolidá-lo. Isso é especialmente importante se sua marca tiver de aparecer ao lado de outras.

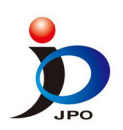

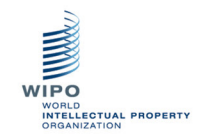

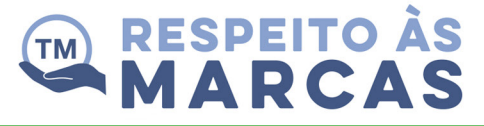

# CRIADOR DE LOGOTIPOS INTERATIVO MANUAL DE INSTRUÇÕES

#### 9° passo

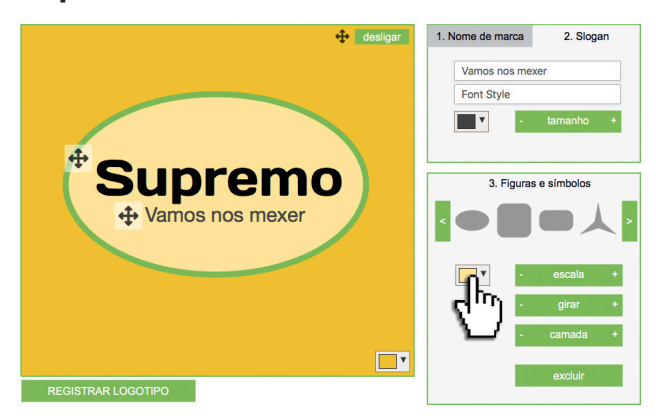

Por último, se você decidir usar um suporte, é importante que a cor dele combine com a cor do fundo. Experimente várias associações até ficar satisfeito com seu desenho.

## 10º passo

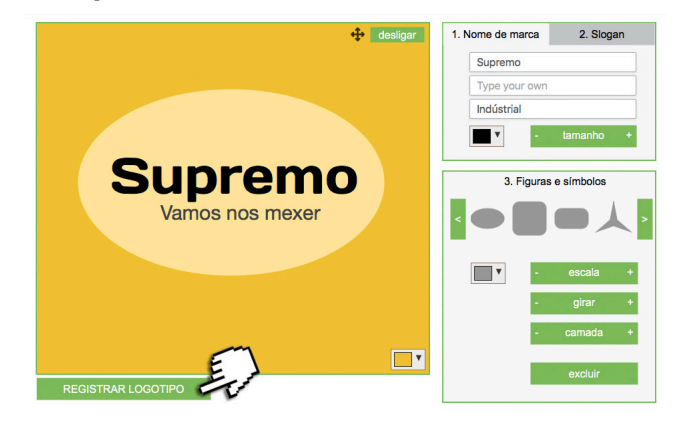

Para terminar, registre seu desenho seguindo as instruções de seu dispositivo.

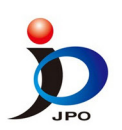

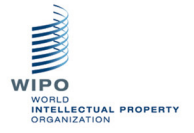